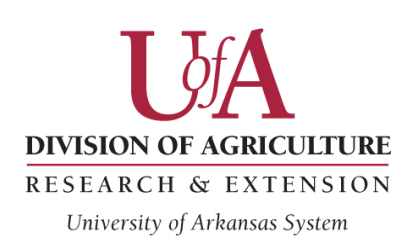

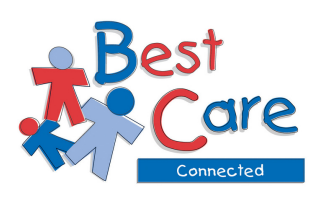

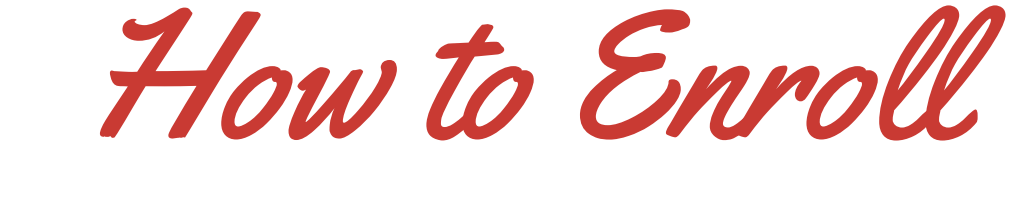

# **BEST CARE CONNECTED**

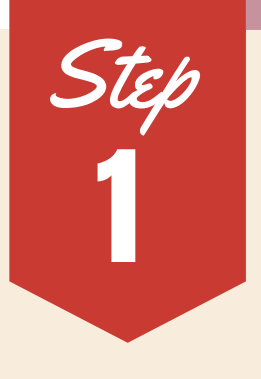

# GO TO COURSES.UAEX.EDU

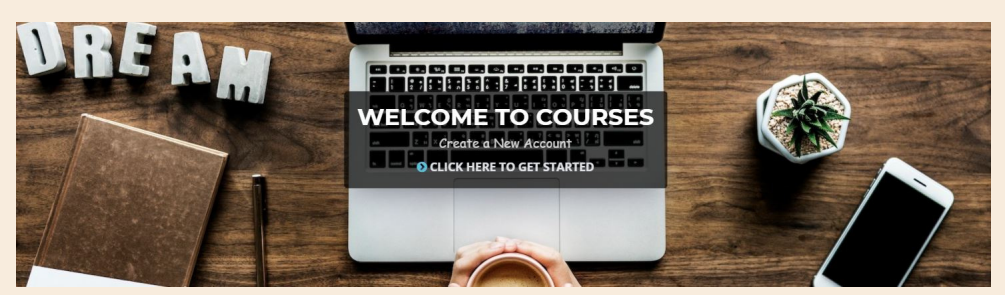

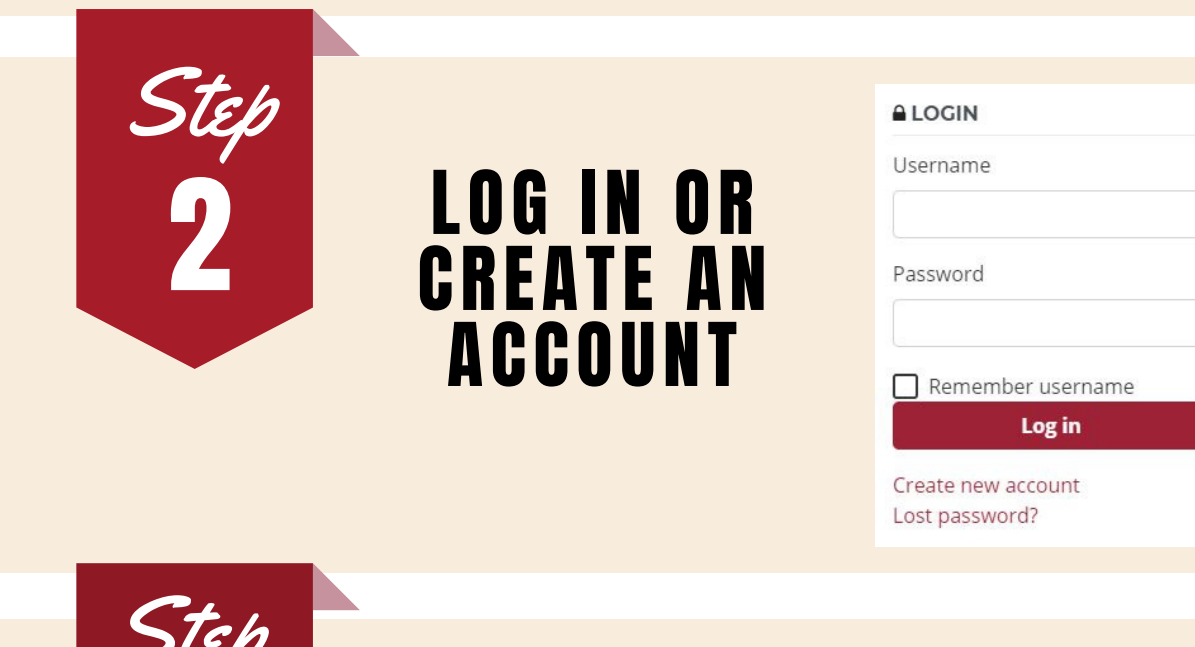

- Child Care Courses - PDR Eligible

- Best Care Connected(1)

Best Care Out of School Time(1)

Guiding Children Successfully<sup>(36)</sup>

## FIND BEST CARE Connected Under "Course Categories"

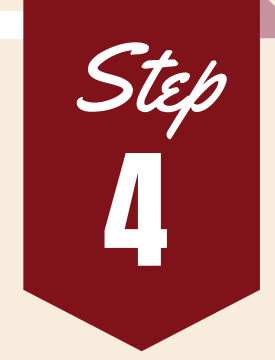

## WELCOME TO BEST CARE Connected Homepage!

#### Welcome to Best Care Connected!

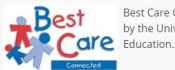

Best Care Connected is an online professional development course that provides 5 hours of training. The course is offered free of charge by the University of Arkansas Cooperative Extension Service in partnership with the Arkansas Division of Child Care and Early Childhood Education.

To enroll in the course, scroll to the bottom of this page, and click on the red title text.

#### Need Help?

**CLICK HERE** for Course Reminders and Frequently Asked Questions

For questions related to the Professional Development Registry, please call (888) 429-1585. Click here for PDR Frequently Asked Questions.

If you need technical assistance for the courses.uaex.edu website, please call (501) 671-2130 or e-mail courses@uaex.edu.

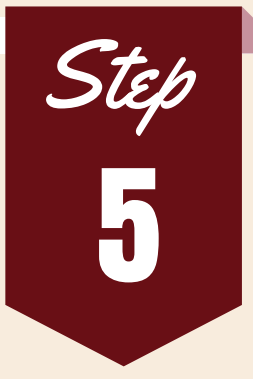

### TO ENROLL IN The Course:

Scroll to the bottom of The page, and click on the red title text that states the year.

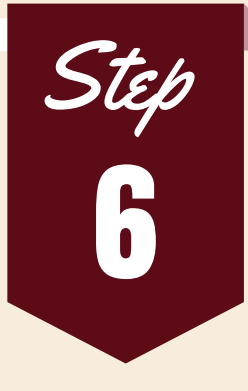

# WELCOME TO BCC!

Congratulations! You are now enrolled in the course. Please be sure to complete all of the lesson(s) requirements!

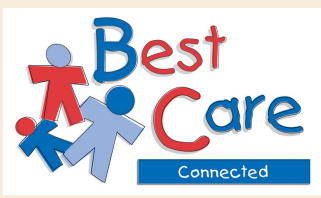